# SuapWeb – Permessi di Delega

Il portale SuapWeb vi permette di accedere all'area personale di un soggetto se quest'ultimo vi ha concesso i permessi di delega, ossia di operare per suo conto sul portale.

#### 1. Accesso

Potete concedere una delega/conoscere le deleghe che vi sono state concesse accedendo al sito tramite il seguente link https://accessosicuro.rete.toscana.it/ oppure entrando nella sezione dei Servizi Online della regione toscana.

## Assicuratevi che la vostra tessera sanitaria sia inserita nell'apposito lettore.

In caso contrario vi si presenterà la pagina che vedete qui sotto:

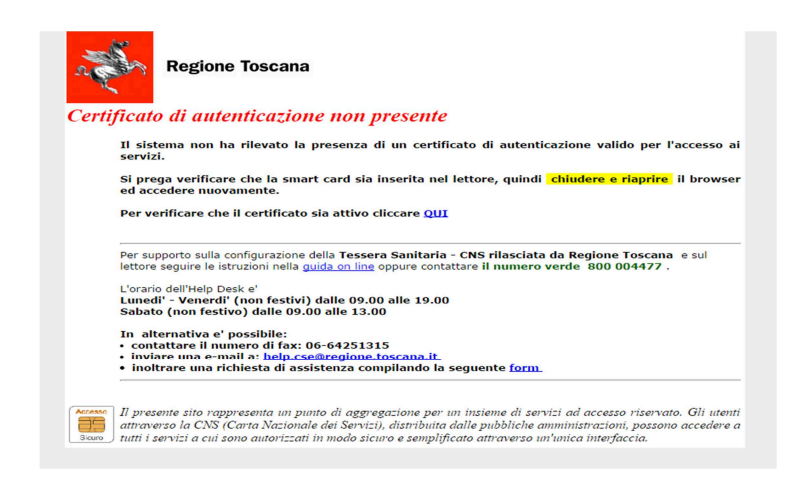

Per procedere inserite la vostra tessera sanitaria all'interno del lettore, **chiudete e riaprite il browser** e accedete nuovamente.

A questo punto inserite la vostra password (collegata alla vostra tessera sanitaria) per accedere al portale.

#### 2. Il portale

Nella pagina iniziale troverete una schermata che si presenta divisa in 2 sezioni:

- 1. Una sezione centrale: dove si trova l'elenco dei servizi online
- 2. Una colonna laterale con 2 voci:
  - a. Informazioni relative all'utente
  - b. Servizi Sicuri

Come potete vedere dall'immagine all'interno della sezione servizi sicuri trovate la sezione **Deleghe**, con sottomenu formato dalle voci: "assegnate" e "ricevute".

"ASSEGNATE": accedete a questa sezione per assegnare una delega a terze parti

"**RICEVUTE**": consultate questa sezione per conoscere le deleghe che vi sono state concesse da terze parti.

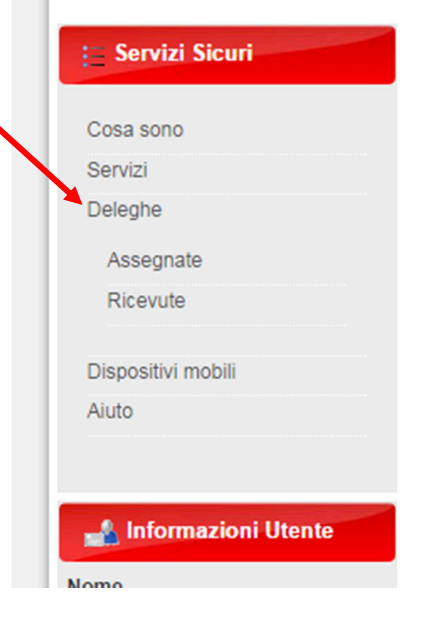

SELIII. SELVIZI

# 3. Assegnazione delega

Una volta selezionata la voce "Assegnate" potete vedere le deleghe che avete assegnato ed a chi.

Per concedere una nuova delega è sufficiente selezionare la voce "NUOVA DELEGA" che trovate in alto a sinistra.

|                                                                            |              | 1 | Esci |
|----------------------------------------------------------------------------|--------------|---|------|
|                                                                            | Nuova Delega |   |      |
|                                                                            | *            |   |      |
| <b>adino</b> i seguenti servizi:<br>no ai servizi SUAP dellÂUnione Valdera |              |   |      |
|                                                                            |              |   |      |
|                                                                            |              |   |      |

#### 1step:

Inserite nel capo di scrittura il **codice fiscale** dell'utente a cui si vuole indirizzare la delega e confermate per continuare.

#### 2step:

Selezionate il ruolo che si vuole delegare al soggetto tra quelli che possediamo (es. delega come cittadino)

### 3step:

Selezionate i **servizi** che volete delegare al soggetto e cliccate aggiungi servizio.

Una volta aggiunti vi appariranno in "Servizi assegnati per questa delega" come vedete nella figura sotto.

| ISEE su Carta Sa            | anitaria Elettronica             |     |
|-----------------------------|----------------------------------|-----|
| PdA Cancelleria             | Telematica                       |     |
| Posizione rispetto          | al ticket in base al reddito     |     |
| S.I.S. Prevenzion           | e Collettiva                     |     |
| SAF45                       |                                  |     |
| Social Office Reg           | ione Toscana                     |     |
| Teseo                       |                                  |     |
| WebMon                      |                                  |     |
| Aggiungi Convizio           |                                  |     |
| Augulului Servizio          |                                  |     |
| Aggiungi Servizio           |                                  |     |
| Servizi assegnati j         | per questa delega                |     |
| Servizi assegnati (<br>Nome | per questa delega<br>Descrizione | Url |

Nota: nel 3step potete in oltre aggiungere il periodo di validità della delega.

Il campo è opzionale ed in caso non venga riempito la delega sarà valida sempre, fino a che non verrà eliminata.

# 4. Eliminazione delega

Completata la proceduta, avrete tra le vostre deleghe "Assegnate" quella appena creata. Se e quando decidiate di modificarla o eliminarla sarà sufficiente usare:

- 1. la X posta in cima alla delega per l'eliminazione
- 2. il simbolo "foglio e penna" (a sinistra della X) per modificarla.

| Nessuna restrizione temporale impost | ata                                                          | * |
|--------------------------------------|--------------------------------------------------------------|---|
| Hai delegato a (cf.                  | ) con il ruolo Cittadino i seguenti servizi:                 |   |
| SUAP Unione Valdera                  | Accesso per il cittadino ai servizi SUAP dellÂUnione Valdera |   |
|                                      |                                                              |   |

#### 5. Accesso con delega

Se avete RICEVUTO una delega, entrate della sezione del portale Servizi Sicuri e selezionate la voce Servizi. Da qui potete accede al servizio per il quale avete ricevuto la delega in modalità **delegato** tramite il pulsante: **"Accedi come..."** 

| SUCIAL UNICE REGIUNE LUSCANA | Fortale per il lavoro di gruppo di Regione Toscalia          |
|------------------------------|--------------------------------------------------------------|
| SUAP Unione Valdera          | Accesso per il cittadino ai servizi SUAP dellÂUnione Valdera |
|                              | Accedi come                                                  |
| Teseo                        | Applicazione Teseo                                           |

Nota: l'utente che ha ricevuto una delega al momento dell'accesso al portale SuapWeb dovrà selezionare il **tipo di accesso** che desidera effettuare.

Dopo l'inserimento della vostra password avrete la pagina che vedete nella foto qui sotto:

| Seleziona il tipo di accesso che desideri effettuare         |  |
|--------------------------------------------------------------|--|
| Cittadino                                                    |  |
| SUAP Unione Valdera                                          |  |
| Accesso per il cittadino ai servizi SUAP dellÂUnione Valdera |  |
| Accedi come                                                  |  |
| Name and Address of Concession                               |  |
| SUAP Unione Valdera                                          |  |
| Accesso per il cittadino ai servizi SUAP dellÂUnione Valdera |  |
|                                                              |  |

Una volta effettuato l'accesso potrete navigare come e per conto del vostro delegante: